## danalogic Ambio

## How to Download the BeMore Smartphone App on iPhone iOS Platform

- 1 Go to the Apple App Store.
- 2 Search for "BeMore Smartphone App".

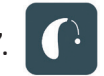

- 3 Check the Compatibility section under Information to ensure your version of iOS is compatible (your current version of iOS can be found in Settings > General > About > Version).
- 4 If you are using an iPad, change the Filters in the top left-hand corner to "Supports iPhone only".
- 5 Tap "Get" then "Install" to start downloading the app.
- 6 Once the app has downloaded, click Open if still in the App Store, or tap the new BeMore app icon on the home screen. The first time you open the app, you are taken through a few steps to get connected – follow the instructions on the screen.

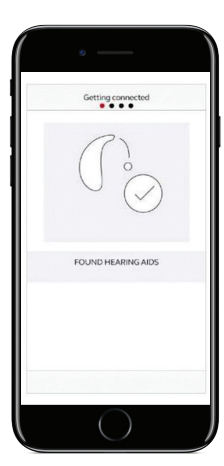

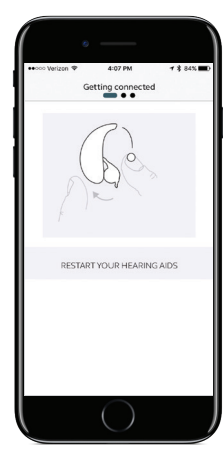

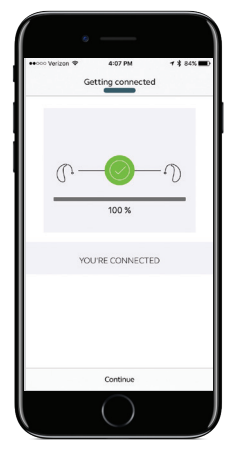

## The right choice for the NHS

LIK 06 31 A 4 2018

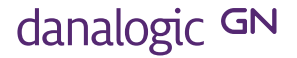

How to Download the Danalogic BeMore Smartphone App on iPhone iOS Platform

The app will populate with the data as programmed by your Audiologist and is ready to use.

Note: To stream audio (e.g. phone calls or music), a PhoneClip+ accessory is required.

Audiologist contact details:

## The right choice for the NHS

UK 06.31 A 4.2018

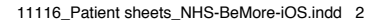

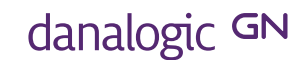